Introducing Wolfcut Mark Reader

Scope of this manual

Download the latest software

Getting to know the software

Connecting a camera:

- 1. Connecting a webcam
- 2. Connecting an IP camera (RTSP)

Calibrating your camera:

- 1. Make sure your camera is vertical
- 2. Calibrate your camera

Using the software:

- 1. Prepare your drawing
- 2. Open the job in Eding CNC
- 3. Select the recognition marks
- 4. Perform the image recognition
- 5. If a marker isn't found?
- 6. Send the job for cutting

Troubleshooting

Frequently asked questions

From: https://wiki.wolfcut.es/ - WMR manual

Permanent link: https://wiki.wolfcut.es/doku.php?id=sidebar&rev=1675597809

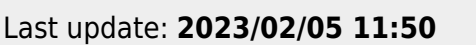

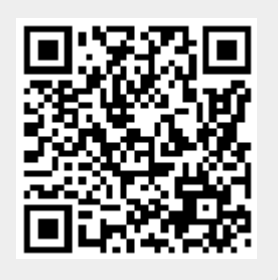

1/1